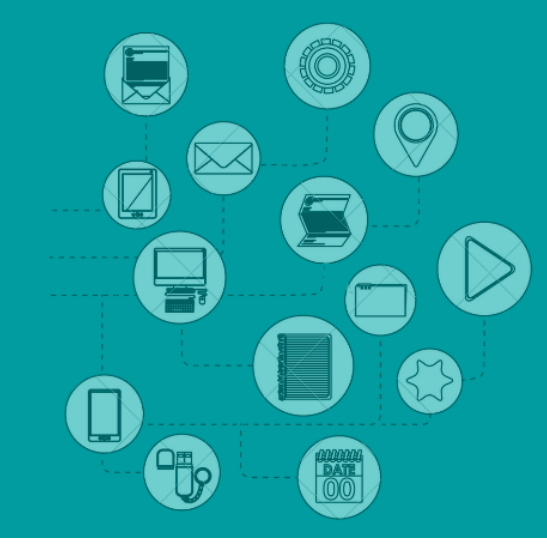

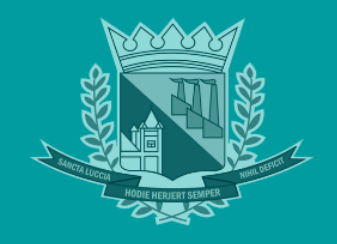

# Manual do Usuário

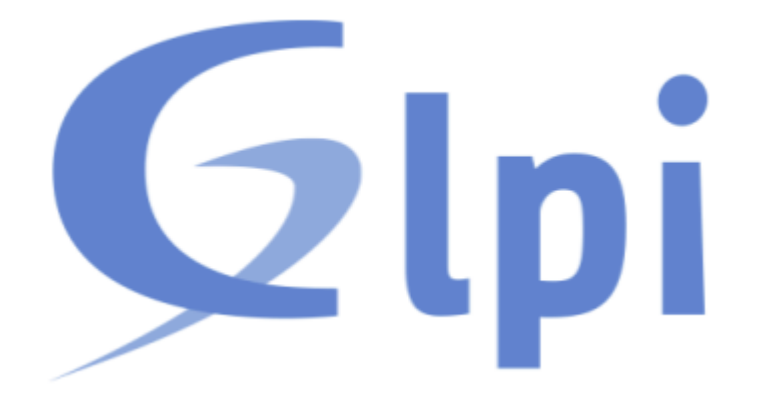

PROJETO: IMPLANTAÇÃO DO NOVO SISTEMA DE GESTÃO DO SUPORTE Nº MANUAL: 01/GLPI01

Solicitante: Secretaria de Administração

Executivo: Secretaria de Administração/Tecnologia da Informação

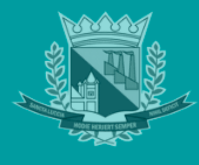

Belo Horizonte, 21 de novembro de 2022

À

# Prefeitura Municipal de Santa Luzia de Minas Gerais

Ref.: Manual de usuário.

Este manual tem o objetivo de orientar os usuários da Prefeitura Municipal de Santa Luzia-MG na abertura, acompanhamento e encerramento de chamados no GLPI, sendo estes sub-processos parte fundamental para a gerência de incidentes e requisições.

Atenciosamente,

Diretoria de Tecnologia de Informação

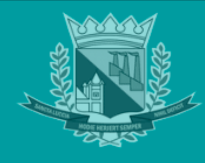

# Sumário

| 1                                    | Rev  | Revisões                                                        |    |  |  |  |  |  |  |
|--------------------------------------|------|-----------------------------------------------------------------|----|--|--|--|--|--|--|
| 2                                    | Apr  | Apresentação –GLPI                                              |    |  |  |  |  |  |  |
| 3                                    | Abr  | angência                                                        | 3  |  |  |  |  |  |  |
| 4                                    | flux | to e acesso                                                     | 3  |  |  |  |  |  |  |
|                                      | 4.1  | Fluxograma de processos – Abertura e Acompanhamento de chamados | 3  |  |  |  |  |  |  |
|                                      | 4.2  | Acesso                                                          | 4  |  |  |  |  |  |  |
| 5 processos e atribuições do usuário |      |                                                                 |    |  |  |  |  |  |  |
|                                      | 5.1  | Conceito de Chamado (Incidente e Requisição)                    | 5  |  |  |  |  |  |  |
|                                      | 5.2  | Abertura de Chamado                                             | 5  |  |  |  |  |  |  |
|                                      | 5.3  | Acompanhamento do Chamado                                       | 8  |  |  |  |  |  |  |
|                                      | 5.4  | Follow-up Chamado                                               | 8  |  |  |  |  |  |  |
|                                      | 5.5  | Ciclo de vida do chamado                                        | 11 |  |  |  |  |  |  |
|                                      | 5.6  | Avaliação do Chamado Pelo Usuário após fechado                  | 14 |  |  |  |  |  |  |
| 6                                    | CON  | CONSIDERAÇÕES FINAIS 15                                         |    |  |  |  |  |  |  |

# 1 Revisões

| Registro de Revisões |                |           |            |         |  |  |  |  |
|----------------------|----------------|-----------|------------|---------|--|--|--|--|
| Criado por:          | Revisado por:  | Requisito | Data       | То́рісо |  |  |  |  |
| ті                   | Pedro Netto    | Criação   | 18/05/2021 | 1 ao 15 |  |  |  |  |
| TI                   | Roberto Coelho | Revisão   | 20/05/2021 | 1 ao 15 |  |  |  |  |
| TI                   | Pedro Netto    | Revisão   | 21/11/2022 | 1 ao 15 |  |  |  |  |

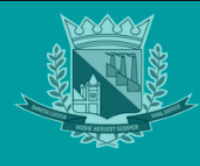

#### 2 APRESENTAÇÃO – GLPI

O GLPI é uma ferramenta de software ITSM de código aberto implantado na Prefeitura Municipal de Santa Luzia para planejar e gerenciar mudanças de TI de maneira fácil, resolver problemas eficientemente quando eles surgirem e permitir que o controle legítimo sobre o orçamento de TI e despesas da secretaria sobre seus ativos e serviços.

#### 3 ABRANGÊNCIA

O sistema irá abranger todas as secretarias, diretorias e departamentos da PMSL.

#### 4 FLUXO E ACESSO

#### 4.1 Fluxograma de processos – Abertura e Acompanhamento de chamados

O fluxo modelado compreende os processos a atividades executados pelo usuário no uso de suas atribuições no sistema GLPI.

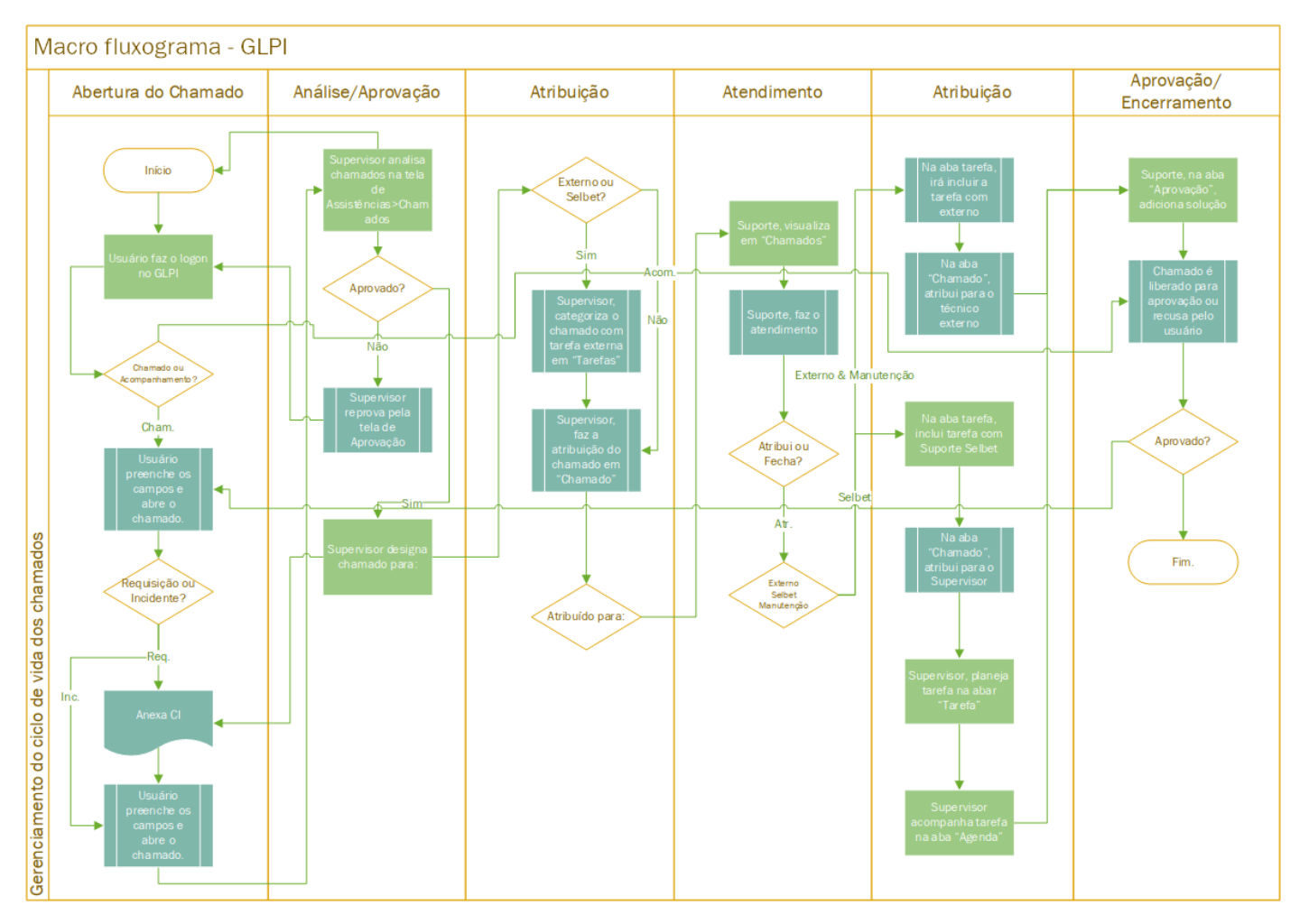

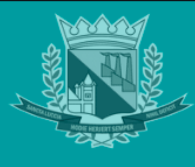

#### 4.2 Acesso

A Diretoria de TI disponibiliza o acesso ao sistema de chamados GLPI pelo portal da Prefeitura Municipal de Santa Luzia:

• Link;

https://www.santaluzia.mg.gov.br/v2/

Caminho, Servidor>GLPI-CHAMADOS;

| HOME NOTÍCIAS PREFEITURA - CIDADÃO - S | ERVIDOR - EMPRESAS - TR                                     | RANSPARÊNCIA - COVID 19 TV | Pesquisar     | Q |
|----------------------------------------|-------------------------------------------------------------|----------------------------|---------------|---|
|                                        | Portal do Servidor                                          |                            |               |   |
|                                        | E-mail Corporativo<br>Manual E-mail Corporativo<br>Chamados | OFICIAL ELETRÔNICO - DOESL |               |   |
|                                        | GLPI - CHAMADOS<br>Gestão de Projetos                       |                            | Acesso Rápido |   |

• Preencha os campos, informando seu usuário e senha de rede;

| Faça logi        | n para sua conta    | Descrição<br>Manual ao Usuário do GLPI<br>Cartilha ao servidor municipal | Link de Acesso                 |  |  |  |
|------------------|---------------------|--------------------------------------------------------------------------|--------------------------------|--|--|--|
|                  |                     | Portal do Servidor Municipal                                             | I cartina.com<br>I portal.com  |  |  |  |
| Usuário          |                     |                                                                          |                                |  |  |  |
| þedronetto       |                     | Secretaria Municipal de A<br><b>Tecnologia da Info</b>                   | Administração<br><b>rmação</b> |  |  |  |
| Senha            | Esqueceu sua senha? | -                                                                        | -                              |  |  |  |
|                  |                     |                                                                          |                                |  |  |  |
| Origem de login  |                     |                                                                          |                                |  |  |  |
| SANTA-LUZIA      | •                   |                                                                          |                                |  |  |  |
| 🕑 Lembrar de mim |                     |                                                                          |                                |  |  |  |
|                  | Entror              |                                                                          |                                |  |  |  |

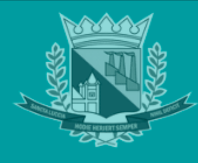

• Crick em "Enviar", para confirmar o logon ao sistema e direcionamento para página inicial.

| <u>N</u>                          | le Home                      |                   |                    |                    | Self-Service<br>PMSL (estrutura de árvore) |
|-----------------------------------|------------------------------|-------------------|--------------------|--------------------|--------------------------------------------|
| A Home                            | Nenhum formulário disponível |                   |                    |                    |                                            |
| <ul> <li>G Formulários</li> </ul> | ① Chamados                   | + Cria um chamado | LEMBRETES PÚBLICOS | FEEDS RSS PÚBLICOS |                                            |
| ⑦ Chamados Ħ Reservas             | Novo                         | ٥                 |                    |                    |                                            |
| (B) FAQ                           | O Em atendimento (atribuído) | ٥                 |                    |                    |                                            |
|                                   | 🛱 Em atendimento (planejado) | 1                 |                    |                    |                                            |
|                                   | Pendente                     | ٥                 |                    |                    |                                            |
|                                   | O Solucionado                | 0                 |                    |                    |                                            |
|                                   | ● Fechado                    | 19                |                    |                    |                                            |
|                                   | Excluído                     | ٥                 |                    |                    |                                            |

5 PROCESSOS & ATRIBUIÇÕES DO USUÁRIO

## 5.1 Conceito de Chamado (Incidente e Requisição)

O servidor da Prefeitura Municipal de Santa Luzia no uso de duas atribuições, ao identificar um problema (Incidente) ou necessidade de requisitar uma solicitação (Requisição), deverá, em conformidade com o fluxo supracitado, abrir um chamado pelo link disponível no portal.

O incidente, é todo problema crítico ou não a operação diária das atividades que envolvem ativos e serviços de TI para prefeitura, a requisição, é toda solicitação formal via chamado para alteração, criação ou exclusão de ativos e serviços de TI, como exemplo:

- **Toner de impressão esgotado, cadastro de novo usuário**, trata-se de uma solicitação, por tanto, uma requisição de ativo e serviço.
- **Computador com problema para inicializar, falha na impressão,** trata-se de problema crítico para operação, por tanto, um incidente, um incidente de serviço.

## 5.2 Abertura de Chamado

Para abertura de novo chamado para atendimento pela TI, após o logon(vide item 4.2), o usuário poderá cadastrar pelos botões abas indicadas na imagem abaixo:

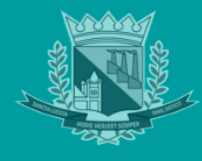

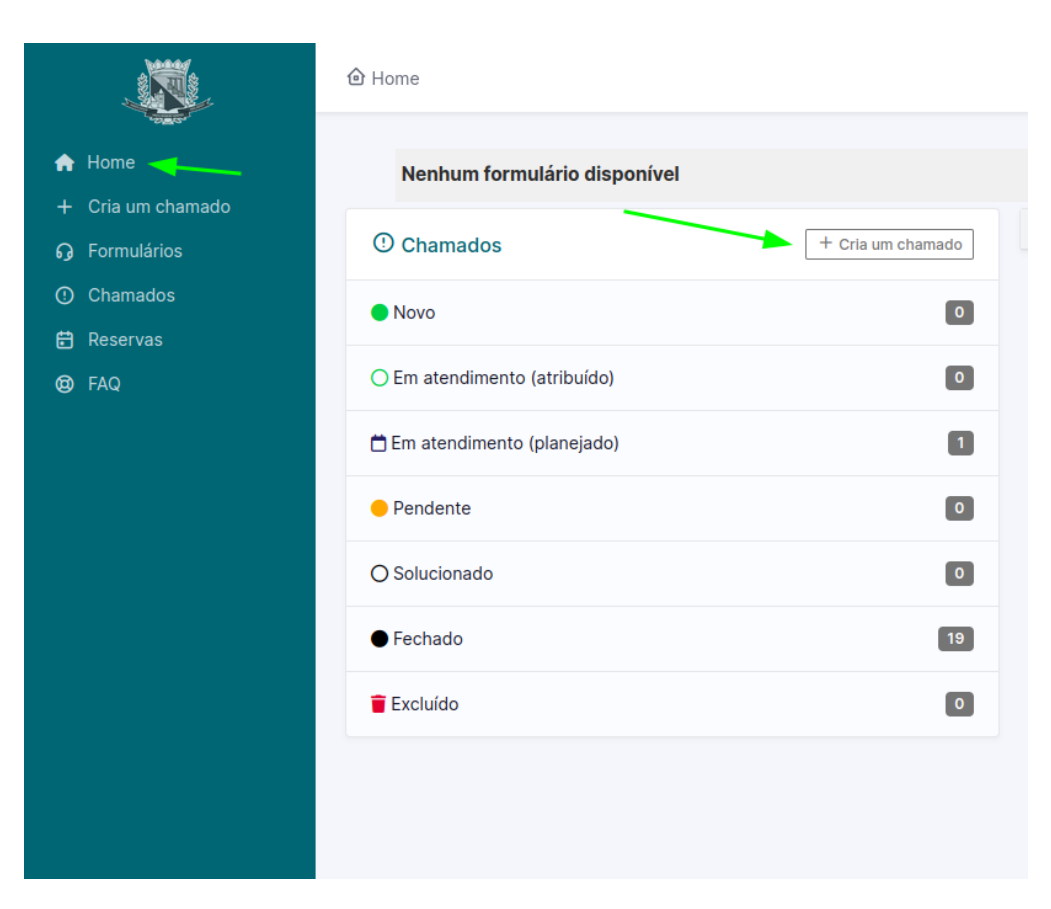

Depois de clicar no botão "Criar um Chamado", a tela para cadastro será exibida para preenchimento dos campos:

- Tipo Classifica o chamado como incidente ou requisição (Será alterado automaticamente de acordo com a categoria);
- Categoria Listagem do os incidentes(problemas) e requisições;
- Acompanhamento por e-mail Listar um observador para o chamado além do requerente;
- Localização Seleciona o Secretaria/Unidade/Departamento de origem do problema;
- Título Descreve resumidamente o chamado;
- Descrição Descreve detalhadamente.

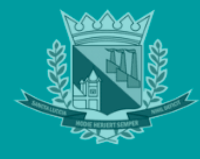

| Descreva o incidente ou a requisio | ção                                                                                     |
|------------------------------------|-----------------------------------------------------------------------------------------|
|                                    | Incidente                                                                               |
|                                    | Manutenção   Infraestrutura de rede > Erro de hardware computador 👻 i                   |
| Urgência                           | Média                                                                                   |
| Localização *                      | Sec. de Administração Administração 👻 i 🖾                                               |
| Título *                           | Erro - Computador não inicia.                                                           |
| Descrição *                        | Bom dia!                                                                                |
|                                    | Ao ligar o computador o sistema operacional não está<br>iniciando.<br>Patrimônio: 31000 |
|                                    |                                                                                         |
|                                    | Arguivo(s) (2 MB máx) i                                                                 |
|                                    | Arraste e solte seu arquivo aqui, ou                                                    |
|                                    | Escolher arquivos Nenhum arquivo escolhido                                              |
|                                    | + Enviar mensagem                                                                       |

Depois de preenchido todos os campos e anexado o arquivo (caso necessário), clique em "Enviar Mensagem" para gravar o registro:

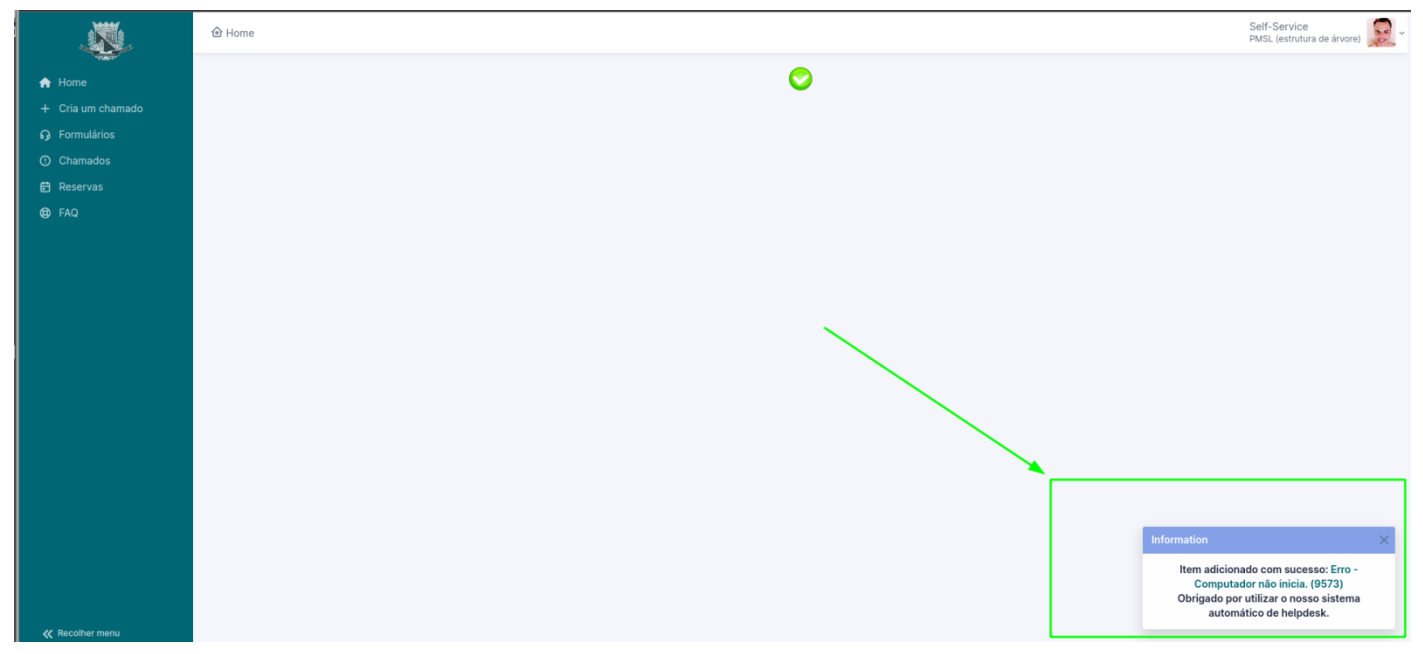

Será exibido a mensagem (vide imagem anterior), confirmando a criação do novo chamado.

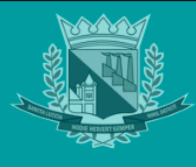

## 5.3 Acompanhamento do Chamado

O chamado após gravado, será exibido para visualização e acompanhamento pelo usuário na página inicial e na aba "Chamados":

| A Home                                         | Nenhum formulário disponível |                   |  |  |  |  |
|------------------------------------------------|------------------------------|-------------------|--|--|--|--|
| ← Cria um cnamado     G Formulários            | ① Chamados                   | + Cria um chamado |  |  |  |  |
| <ul> <li>Chamados</li> <li>Reservas</li> </ul> | Novo                         | ٥                 |  |  |  |  |
| Ø FAQ                                          | O Em atendimento (atribuído) | 0                 |  |  |  |  |
|                                                | 🛱 Em atendimento (planejado) | 0                 |  |  |  |  |
|                                                | e Pendente                   | ٥                 |  |  |  |  |
|                                                | O Solucionado                | ٥                 |  |  |  |  |
|                                                | ● Fechado                    | 19                |  |  |  |  |
|                                                | Excluído                     | 0                 |  |  |  |  |
|                                                |                              |                   |  |  |  |  |
|                                                |                              |                   |  |  |  |  |
|                                                |                              |                   |  |  |  |  |
|                                                |                              |                   |  |  |  |  |
|                                                |                              |                   |  |  |  |  |

Pela aba "Chamados", é possível aplicar filtros para visualização no grid. Todos os dados relativos ao status, atribuição e prioridade serão atualizados de acordo com análise prévia da supervisão e atualização de acompanhamentos posteriores pelo suporte e demais níveis da organização da Diretoria de TI.

| 🛈 Home                                          | ⊕ Home / O Chamados + Adicionar Q Pesquisar |                 |                         |                  |            |                            |                        |                       | Self-Service<br>PMSL (estrutura de árvore) |                                               |
|-------------------------------------------------|---------------------------------------------|-----------------|-------------------------|------------------|------------|----------------------------|------------------------|-----------------------|--------------------------------------------|-----------------------------------------------|
|                                                 | Características - Status • é • Novo •       |                 |                         |                  |            |                            |                        |                       |                                            |                                               |
| + reg                                           | gra 💽 📀 regra global 🛛 (+) grupo            | n <u>a</u> Pesq | ulsar ☆ ⊙               | ~                |            |                            |                        |                       |                                            |                                               |
|                                                 | 🕸 💿 🖞 🌑 Q 🖟                                 | ) ~             |                         |                  |            |                            |                        |                       |                                            |                                               |
| ID                                              | τίτυιο                                      | STATUS          | ÚLTIMA ATUALIZAÇÃO<br>▼ | DATA DE ABERTURA | PRIORIDADE | REQUERENTE -<br>REQUERENTE | ATRIBUÍDO -<br>TÉCNICO | TEMPO PARA<br>SOLUÇÃO | TEMPO PARA SOLUÇÃO +<br>PROGRESSO          | TEMPO INTERNO PARA ATENDIMENTO +<br>PROGRESSO |
| 9 573                                           | Erro - Computador não<br>inicia.            | Novo            | 21-11-2022 13:03        | 21-11-2022 13:03 | Média      | Pedro Paulo Silva<br>Netto |                        | 22-11-2022 13:03      | 22-11-2022 13:03                           | 21-11-2022 14:03                              |
| 15 v linhas / página Exibindo 1 a 1 de 1 linhas |                                             |                 |                         |                  |            |                            |                        |                       |                                            |                                               |

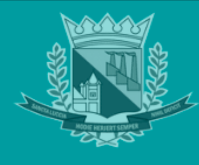

#### 5.4 Follow-up Chamado

Clicando no link com o "Título do Chamado", o usuário poderá incluir um acompanhamento, afim de manter o follow-up com as demais áreas de TI, garantindo a interação entre as áreas envolvidas, ou quando solicitado, incluindo anexo para enriquecer a descrição do chamado:

| ×.                                                                                       | Home / O Chamados + Adicionari Q Pesquisar AListas     Self-Service     PMSL (estrutura de ánvore)                                                              |
|------------------------------------------------------------------------------------------|----------------------------------------------------------------------------------------------------|
| <ul> <li>Home</li> <li>Cria um chamado</li> <li>Formulários</li> <li>Chamados</li> </ul> | Características - Status ▼ É ▼ ● Novo ▼<br>⊡ regra jo regra global (+) grupo 35 Pesquisar ☆ ⊙                                                                   |
| ₿ Reservas<br>® FAQ                                                                      | 💿 🖞 💽 🖞 🕐 🤇 🗋 -                                                                                                    |
|                                                                                          | 9 573 Erro - Computador não<br>incia. Novo 21-11-2022 13:03 21-11-2022 13:03 Média Pedro Paulo Silva Netto 22-11-2022 13:03 22-11-2022 13:03 21-11-2022 14:03 3 |
|                                                                                          | 15 🗸 linhas / página Exibindo 1 a 1 de 1 linhas                                                                                                    |

Depois de clicar no link, na página de "Chamado", para o usuário interagir ou adicionar informações e anexos complementares, deve-se clicar no botão "Responder":

| ×.                                             |                      | + Adicionar Q. Pesquisar C. Listas                                                   | Self-Service<br>PMSL (estrutura de ánvore)               |  |  |  |  |  |
|------------------------------------------------|----------------------|--------------------------------------------------------------------------------------|----------------------------------------------------------|--|--|--|--|--|
| A Home                                         |                      | Erro - Computador não inicia. (9573)                                                 |                                                          |  |  |  |  |  |
| <ul> <li>+ Cria um chamado</li> <li></li></ul> | Chamado              | Criado em: O 6 minutos atrás por 2, Pedro Paulo Silva Netto                          | ① Chamado ^                                              |  |  |  |  |  |
| <ul> <li>Chamados</li> </ul>                   | Base de Conhecimento | Erro - Computador não inicia.                                                        | Entidade PMSL                                            |  |  |  |  |  |
| 🛱 Reservas                                     | Itens                | Bom dia!                                                                             | Data de abertura 21-11-2022 13:03:42                     |  |  |  |  |  |
| C FAQ                                          | Histórico 2          |                                                                                      | Tipo Incidente 👻                                         |  |  |  |  |  |
|                                                | Todos                | Ao ligar o computador o sistema operacional nao esta iniciando.<br>Patrimônio: 31000 | Categoria • Manutenção   Infraestrutura de rede > Erro d |  |  |  |  |  |
|                                                |                      |                                                                                      | Origem da Helpdesk + i                                   |  |  |  |  |  |
|                                                |                      |                                                                                      | Urgência Média +                                         |  |  |  |  |  |
|                                                |                      |                                                                                      | Impacto Médio •                                          |  |  |  |  |  |
|                                                |                      |                                                                                      | Prioridade 🔷 Média 👻                                     |  |  |  |  |  |
|                                                |                      |                                                                                      | Localização * Sec. de Administração Administração • i Ø  |  |  |  |  |  |
|                                                |                      | /                                                                                    | Aprovação Não está sujeita a aprovação                   |  |  |  |  |  |
|                                                |                      |                                                                                      | Requerente                                               |  |  |  |  |  |
| K Recolher menu                                |                      | Cancelar meu chamado                                                                 | ∀ ↔ ☺ ♂ Salvar                                           |  |  |  |  |  |

Depois de preenchido a caixa de resposta com as informações adicionais relativas ao chamado, clique no botão "Adicionar" para salvar:

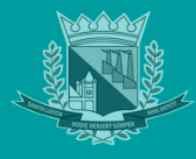

|                   | Home / ① Chamados + Adic | ionar Q. Pesquisar 🖄 Listas                                                        |
|-------------------|--------------------------|------------------------------------------------------------------------------------|
| A Home            |                          | Erro - Computador não inicia. (9573)                                               |
| + Cria um chamado | Chamado                  |                                                                                    |
| မှ Formulários    | Estatísticas             | Bom dia!                                                                           |
| ① Chamados        | Base de Conhecimento     |                                                                                    |
| 🛱 Reservas        | Itens                    | Ao ligar o computador o sistema operacional não está iniciando.                    |
| 🕲 FAQ             | Histórico 2              | Patrimônio: 31000                                                                  |
|                   | Todos                    |                                                                                    |
|                   |                          |                                                                                    |
|                   |                          |                                                                                    |
|                   |                          |                                                                                    |
|                   |                          | ×                                                                                  |
|                   |                          | O computador está localizado na recencião                                          |
|                   |                          |                                                                                    |
|                   |                          |                                                                                    |
|                   |                          | <i>h</i>                                                                           |
|                   |                          | Arquivo(s) (2 MB máx) i                                                            |
|                   |                          | Arraste e solte seu arquivo aqui, ou<br>Escolher arquivos Nenhum arquivo escolhido |
|                   |                          |                                                                                    |
|                   |                          | + Adicionar                                                                        |
|                   |                          |                                                                                    |

Após adicionado a resposta, é registro é salvo, permitindo ao requisitante editar ou inserir mais repostas, mantendo as interações para o chamado registradas.

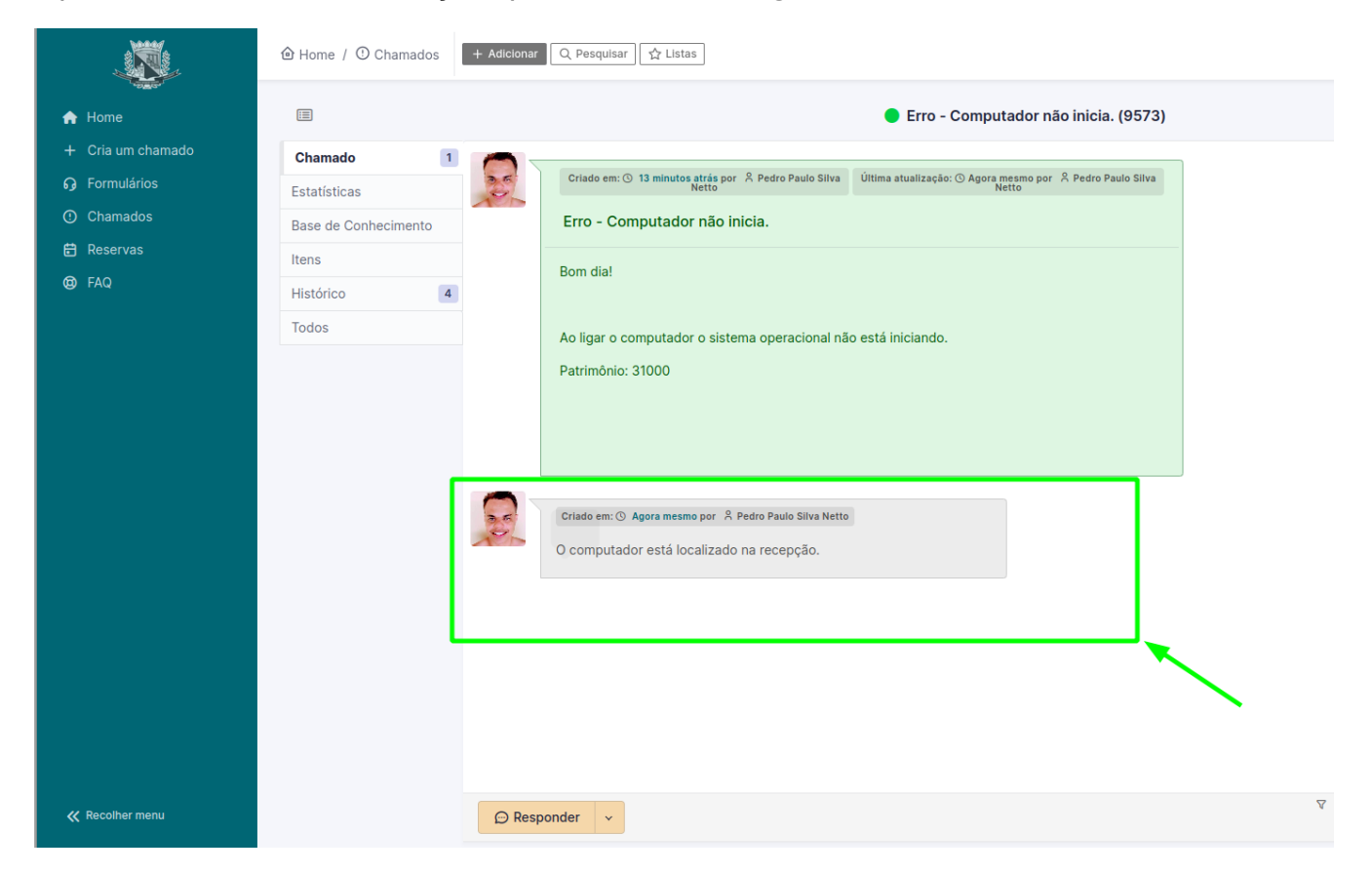

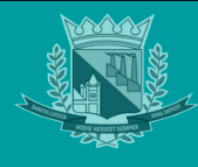

#### 5.5 Ciclo de vida do chamado

O chamado, após criado, será analisado primeiramente pela coordenação da Diretoria de TI, nesta análise, o chamado irá assumir os seguintes status no GLPI:

Pendente - a coordenação requisitou informações adicionais;

| ID                                              | TÍTULO                           | STATUS     | ÚLTIMA ATUALIZAÇÃO | DATA DE ABERTURA | PRIORIDADE | REQUERENTE -<br>REQUERENTE | ATRIBUÍDO - TÉCNICO        | TEMPO PARA<br>SOLUÇÃO | TEMPO PARA SOLUÇÃO +<br>PROGRESSO | TEMPO INTERNO PARA ATENDIMENTO +<br>PROGRESSO |
|-------------------------------------------------|----------------------------------|------------|--------------------|------------------|------------|----------------------------|----------------------------|-----------------------|-----------------------------------|-----------------------------------------------|
| 9 573                                           | Erro - Computador não<br>inicia. | 😑 Pendente | 21-11-2022 13:41   | 21-11-2022 13:03 | Média      | Pedro Paulo Silva<br>Netto | Pedro Paulo Silva<br>Netto | 22-11-2022 13:03      |                                   |                                               |
| 15 🗸 linhas / página Exibindo 1 a 1 de 1 linhas |                                  |            |                    |                  |            |                            |                            |                       |                                   |                                               |

Clicando sobre o link "Título", é possível visualizar qual o motivo da pendência, seguindo os passos do item 5.4, é possível interagir com o suporte e tratar a pendência;

| 3                  |     | 😑 Erro - Computador não inicia. (9573)                                                                              |                         |                              |               |
|--------------------|-----|----------------------------------------------------------------------------------------------------|-------------------------|------------------------------|---------------|
| chamado 2          |     | Criado em: () 39 minutos atrás por (). Pedro Paulo Silva Última atualizacia: () 2 minutos atrás por (). Pedro Paulo | ① Chamado               |                              |               |
| statísticas        | P   | Netto Silva Netto                                                                                                   | Entidade                | PMSL                         |               |
| se de Conhecimento |     | Erro - Computador não Inicia.                                                                                       |                         |                              | -             |
| ins                |     | Bom dia!                                                                                                    | Data de abertura        | 21-11-2022 13:03:42          |               |
| stórico 10         |     |                                                                                                    | Тіро                    | Incidente                    | ~             |
| dos                |     | Ao ligar o computador o sistema operacional não está iniciando.                                                     | Categoria *             | Manutenção   Infraestrutura  | a de rede > E |
|                    |     | Patrimônio: 31000                                                                                                   | Status                  | Pendente                     |               |
|                    |     |                                                                                                    | Origem da<br>requisição | Helpdesk 👻 i                 |               |
|                    |     |                                                                                                    | Urgência                | Média                        | Ŧ             |
|                    | 85  | Criado em: 🕐 26 minutos atrás por 🕺 Pedro Paulo Silva Netto                                                         | Impacto                 | Médio                        | *             |
|                    | ADD | O computador está localizado na recepção.                                                                           | Prioridade              | Média                        | Ŧ             |
| [                  |     |                                                                                                    | Localização *           | Sec. de Administração Adm    | ninistração 👻 |
|                    | 36  | Criado em: © 2 minutos atrás por -A Pedro Paulo Silva Netto<br>Born día !                                           | Aprovação               | Não está sujeita a aprovação | )             |
|                    |     | Por favor, informe qual a marca e modelo do computador para acionarmos a garantia, caso seja                        | Atores 2                |                              |               |
|                    |     | necessário.                                                                                                    | Requerente              |                              |               |
|                    |     |                                                                                                    | R Pedro Paulo Silva     | Netto 2                      |               |
| L L                |     |                                                                                                    | Atribuído               |                              |               |
|                    |     |                                                                                                    | 8 Pedro Paulo Silva     | Netto 2                      |               |

**Atribuído** – chamado aprovado pela análise de coordenação e designado para o segundo nível de suporte, ou seja, um técnico irá analisar, atender e solucionar o chamado;

|       | 🕼 💽 🖞 💽 Q                        | <u>ب</u> ب                                     |                    |                  |            |                            |                            |                       |                                   |                                               |
|-------|----------------------------------|------------------------------------------------|--------------------|------------------|------------|----------------------------|----------------------------|-----------------------|-----------------------------------|-----------------------------------------------|
| ID    | τίτυιο                           | STATUS                                         | ÚLTIMA ATUALIZAÇÃO | DATA DE ABERTURA | PRIORIDADE | REQUERENTE -<br>REQUERENTE | ATRIBUÍDO - TÉCNICO        | TEMPO PARA<br>SOLUÇÃO | TEMPO PARA SOLUÇÃO +<br>PROGRESSO | TEMPO INTERNO PARA<br>ATENDIMENTO + PROGRESSO |
| 9 573 | Erro - Computador<br>não inicia. | <ul> <li>Em atendimento (atribuído)</li> </ul> | 21-11-2022 13:45   | 21-11-2022 13:03 | Média      | Pedro Paulo Silva<br>Netto | Pedro Paulo Silva<br>Netto | 22-11-2022 13:08      | 22-11-2022 13:08                  | 21-11-2022 14:03                              |
| 15    | v linhas / página                |                                                |                    |                  |            | Exibindo 1 a 1 de          | e 1 linhas                 |                       |                                   |                                               |

Solucionado - chamado atendido pelo técnico;

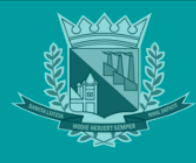

| 🗩 🕼 💿 🖞 💽 Q                            | ۵ ×           |                         |                  |            |                            |                            |                       |                                   |                                               |
|----------------------------------------|---------------|-------------------------|------------------|------------|----------------------------|----------------------------|-----------------------|-----------------------------------|-----------------------------------------------|
| ιd τίτυιο                              | STATUS        | ÚLTIMA ATUALIZAÇÃO<br>▼ | DATA DE ABERTURA | PRIORIDADE | REQUERENTE -<br>REQUERENTE | ATRIBUÍDO - TÉCNICO        | TEMPO PARA<br>SOLUÇÃO | TEMPO PARA SOLUÇÃO +<br>PROGRESSO | TEMPO INTERNO PARA ATENDIMENTO +<br>PROGRESSO |
| 9 573 Erro - Computador não<br>inicia. | O Solucionado | 21-11-2022 13:49        | 21-11-2022 13:03 | Média      | Pedro Paulo Silva<br>Netto | Pedro Paulo Silva<br>Netto | 22-11-2022 13:08      | 22-11-2022 13:08                  | 21-11-2022 14:03                              |
| 15 🗸 linhas / página                   |               |                         |                  |            | Exibind                    | lo 1 a 1 de 1 linhas       |                       |                                   |                                               |

O chamado, depois de solucionado, ficará em aberto para ser fechado pelo usuário requerente após aprovação, ou seja, o requerente irá aprovar e fechar o chamado, ou recusar a solução:

|                         |    | O Erro - Computador não inicia. (9573)                                                                        |
|-------------------------|----|----------------------------------------------------------------------------------------------------|
| Chamado<br>Estatísticas | 3  | Por favor, informe qual a marca e modelo do computador para acionarmos a garantia, caso seja necessário.      |
| Base de Conhecimen      | to |                                                                                                    |
| Itens                   |    | Criado em: 🔿 1 minutos atrás por 🕺 Pedro Paulo Silva Netto                                                    |
| Histórico               | 14 | Boa tarde!                                                                                                    |
| Todos                   | 0  | O computador foi recolhido para suporte de nosso fornecedor, o mesmo está na garantia.                        |
|                         | 20 | Aprovação da solução                                                                                          |
|                         |    | Comentários ?                                                                                                 |
|                         |    | Arquivo(s) (2 MB máx) i<br>Arraste e solte seu arquivo aqui, ou<br>Escolher arquivos Nenhum arquivo escolhido |

**Recusa de solução** – após clicar no título do chamado, o requerente irá clicar no botão "Recusar a solução", caso o chamado não tenha sido atendido, na reincidência do problema após solucionado, devendo o usuário mencionar o motivo da recusa no campo "Comentários":

| Comentários ?                                                                                                    |
|----------------------------------------------------------------------------------------------------|
| Boa tarde!                                                                                                    |
| O computador recolhido não o mesmo patrimônio informado no<br>chamado, necessário atender novamente o incidente. |
|                                                                                                    |
| ہ<br>Arquivo(s) (2 MB máx) j                                                                                     |
| ہ/<br>Arquivo(s) (2 MB máx) <u>i</u><br>Arraste e solte seu arquivo aqui, ou                                     |

Após clicar no botão, o status do chamado retornará para o status de "Atribuído", para análise pelo técnico;

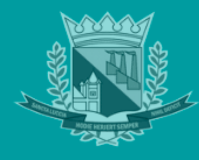

| <b>a</b>             | 🔿 Erro - Computador não inicia. (9573)                                                                      |   |                             |                                   | 1/1         |
|----------------------|----------------------------------------------------------------------------------------------------|---|-----------------------------|-----------------------------------|-------------|
| Chamado 4            |                                                                                                    |   | (!) Chamado                 |                                   | ^           |
| Estatísticas         |                                                                                                    |   | Entidade                    | PMSL                              |             |
| Base de Conhecimento | Criado em: 🕐 38 minutos atrás por 🕺 Pedro Paulo Silva Netto                                                 |   | Deter de chardene           |                                   | -           |
| Itens                | O computador está localizado na recepção.                                                                   |   | Data de abertura            | 21-11-2022 13:03:42               |             |
| Histórico 18         |                                                                                                    |   | Tipo                        | Incidente                         | *           |
| Todos                | Criado em: 🕐 14 minutos atrás por 🕺 Pedro Paulo Silva Netto                                                 |   | Categoria *                 | Manutenção   Infraestrutura de re | de > Erro d |
| AUD                  | Bom dia !                                                                                                   |   | Status                      | O Em atendimento (atribuído)      |             |
|                      | Por favor, informe qual a marca e modelo do computador para acionarmos a garantia, caso seja<br>necessário. |   | Origem da<br>requisição     | Helpdesk v i                      |             |
|                      |                                                                                                    |   | Urgência                    | Média                             | *           |
|                      | Criado em: ⊙ 6 minutos atrás por 🎗 Pedro Paulo Silva Netto                                                  | - | Impacto                     | Médio                             | <b>*</b>    |
|                      | Boa tarde!                                                                                                  |   | Prioridade                  | 🔴 Média                           | *           |
|                      | O computador foi recolhido para suporte de posso fornacedor, o mesmo está na oscantia                       |   | Localização *               | Sec. de Administração Administra  | ição 🕶 i 🛙  |
|                      | Recusado em 21-11-2022 13:55 por Pedro Paulo Silva Netto                                                    |   | Aprovação                   | Não está sujeita a aprovação      |             |
|                      | Criado em: 🕐 Agora mesmo por 🖇 Pedro Paulo Silva Netto                                                      |   | On Atores 2                 |                                   | ^           |
| AD                   | Boa tarde!                                                                                                  |   | Requerente                  |                                   |             |
|                      |                                                                                                    |   | A Pedro Paulo Silva Netto 2 |                                   |             |
|                      | O computador recolhido não o mesmo patrimônio informado no chamado, necessário atender                      |   | Atribuído                   |                                   |             |
|                      |                                                                                                    |   | R Pedro Paulo Silva         | Netto 2                           |             |
| @ Res                | bonder v                                                                                                    | V | 4 >                         |                                   |             |

**Fechado** – Após solução pelo técnico, o chamado está disponível para análise pelo requerente, com o status de "Solucionado":

|       | 🕼 💿 🖞 🛑 Q                        | ۵.            |                    |                  |            |                            |                            |                       |                                   |                                               |
|-------|----------------------------------|---------------|--------------------|------------------|------------|----------------------------|----------------------------|-----------------------|-----------------------------------|-----------------------------------------------|
| ID    | TÍTULO                           | STATUS        | ÚLTIMA ATUALIZAÇÃO | DATA DE ABERTURA | PRIORIDADE | REQUERENTE -<br>REQUERENTE | ATRIBUÍDO - TÉCNICO        | TEMPO PARA<br>SOLUÇÃO | TEMPO PARA SOLUÇÃO +<br>PROGRESSO | TEMPO INTERNO PARA ATENDIMENTO +<br>PROGRESSO |
| 9 573 | Erro - Computador não<br>inicia. | O Solucionado | 21-11-2022 13:59   | 21-11-2022 13:03 | Média      | Pedro Paulo Silva<br>Netto | Pedro Paulo Silva<br>Netto | 22-11-2022 13:14      | 22-11-2022 13:14                  | 21-11-2022 14:03                              |
| 15    | ∨ linhas / página                |               |                    |                  |            | Exibind                    | o 1 a 1 de 1 linhas        |                       |                                   |                                               |

Para aprovar a solução técnica, o requerente irá clicar sobre o link na coluna "Título", com título do chamado:

|       | 🕼 💿 🖞 💽 Q 🛛                      | ۹ ×           |                         |                  |            |                            |                            |                       |                                   |                                               |
|-------|----------------------------------|---------------|-------------------------|------------------|------------|----------------------------|----------------------------|-----------------------|-----------------------------------|-----------------------------------------------|
| ID    | TÍTULO                           | STATUS        | ÚLTIMA ATUALIZAÇÃO<br>▼ | DATA DE ABERTURA | PRIORIDADE | REQUERENTE -<br>REQUERENTE | ATRIBUÍDO - TÉCNICO        | TEMPO PARA<br>SOLUÇÃO | TEMPO PARA SOLUÇÃO +<br>PROGRESSO | TEMPO INTERNO PARA ATENDIMENTO +<br>PROGRESSO |
| 9 573 | Erro - Computador não<br>inicia. | O Solucionado | 21-11-2022 13:59        | 21-11-2022 13:03 | Média      | Pedro Paulo Silva<br>Netto | Pedro Paulo Silva<br>Netto | 22-11-2022 13:14      | 22-11-2022 13:14                  | 21-11-2022 14:03                              |
| 15    | ∨ linhas / página                |               |                         |                  |            | Exibind                    | o 1 a 1 de 1 linhas        |                       |                                   |                                               |

Em seguida, será exibida a página com o botão "Aprovar a solução" habilitada e "Comentários" para o requerente confirmar, formalizando a solução:

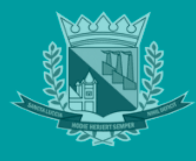

| Cor | nentários ?                                                                 |  |  |  |  |  |
|-----|-----------------------------------------------------------------------------|--|--|--|--|--|
| В   | pa tarde!                                                                   |  |  |  |  |  |
|     |                                                                             |  |  |  |  |  |
| C   | Confirmo o atendimento e devolução do computador.                           |  |  |  |  |  |
| Ŭ   | onfirmo o atendimento e devolução do computador.                            |  |  |  |  |  |
|     | onfirmo o atendimento e devolução do computador.                            |  |  |  |  |  |
|     | onfirmo o atendimento e devolução do computador.                            |  |  |  |  |  |
|     | onfirmo o atendimento e devolução do computador.<br>Arquivo(s) (2 MB máx) i |  |  |  |  |  |
|     | Arquivo(s) (2 MB máx) i<br>Arraste e solte seu arquivo aqui, ou             |  |  |  |  |  |

Depois de aprovado, o chamado será encerrado, passando para o status de "Fechado" no GLPI.

#### 5.6 Avaliação do Chamado Pelo Usuário após fechado

O chamado com status "Fechado" no GLPI ficará disponível para "Avaliação", pela página inicial, em "Fechados", será exibido os chamados para análise e avaliação do atendimento pelo requerente:

| ×.                                 | â Home                                                                                                    | Self-Service<br>PMSL (estrutura de árvore) |
|------------------------------------|----------------------------------------------------------------------------------------------------|--------------------------------------------|
| A Home                             | Nenhum formulário disponível                                                                                                    |                                            |
| + Cria um chamado<br>🎝 Formulários | Chamados     + Cria um chamado     PESQUISA DE EXTERAÇÃO     LEMERETES PÚBLICOS                                                                                                    |                                            |
|                                    | ID REQUERENTE ASSOCIADOS DESCRIÇÃO                                                                                                    |                                            |
| 🛱 Reservas<br>🕲 FAQ                | ○ Em atendimento (atribuído)     Image: Compartador não       ○ Em atendimento (atribuído)     Image: Compartador não       ○ Em atendimento (atribuído)     Image: Compartador não |                                            |
|                                    | 🗇 Em atendimento (planejado)                                                                                                    |                                            |
|                                    | Pendente                                                                                                    |                                            |
|                                    | O Solucionado 0                                                                                                    |                                            |
|                                    | Fechado     20                                                                                                    |                                            |
|                                    | Excluido 💿                                                                                                    |                                            |

clicar em "Fechado", será listado os chamados:

| <u></u>                                                      | Home / O Chamados + Adicionar Q Pesquisar )      Listas                                                                                                    | Self-Service<br>PMSL (estrutura de árvore)  |  |  |  |  |  |
|--------------------------------------------------------------|----------------------------------------------------------------------------------------------------|---------------------------------------------|--|--|--|--|--|
| 🕈 Home<br>+ Cria um chamado                                  | do                                                                                                    |                                             |  |  |  |  |  |
| <ul> <li>Formulários</li> <li>Chamados</li> <li>-</li> </ul> | 🔲 regra 🖉 💿 regra globali 🛛 (r) grupo 🖉 Peequlaar 🏠 💿                                                                                                    |                                             |  |  |  |  |  |
| Ε⊐ Reservas<br>Φ9 FAQ                                        |                                                                                                    | TEMPO INTERNO PARA                          |  |  |  |  |  |
|                                                              | 9         573         Erro - Computation inicia.         ● Fechado         21-11-2022 13:03         Imédia         Pedro Paulo Silva         Pedro Paulo Silva         22-11-2022 13:14         22-11-2022 13:14         22-11-2022 13:14         22-11-2022 13:14         22-11-2022 13:14         22-11-2022 13:14         22-11-2022 13:14         22-11-2022 13:14         22-11-2022 13:14         22-11-2022 13:14         22-11-2022 13:14         22-11-2022 13:14         22-11-2022 13:14         22-11-2022 13:14         22-11-2022 13:14         22-11-2022 13:14         22-11-2022 13:14         22-11-2022 13:14         22-11-2022 13:14         22-11-2022 13:14         22-11-2022 13:14         22-11-2022 13:14         22-11-2022 13:14         22-11-2022 13:14         22-11-2022 13:14         22-11-2022 13:14         22-11-2022 13:14         22-11-2022 13:14         22-11-2022 13:14         22-11-2022 13:14         22-11-2022 13:14         22-11-2022 13:14         22-11-2022 13:14         22-11-2022 13:14         22-11-2022 13:14         22-11-2022 13:14         22-11-2022 13:14         22-11-2022 13:14         22-11-2022 13:14         22-11-2022 13:14         22-11-2022 13:14         22-11-2022 13:14         22-11-2022 13:14         22-11-2022 13:14         22-11-2022 13:14         22-11-2022 13:14         22-11-2022 13:14         22-11-2022 13:14         22-11-2022 13:14         22-11-2022 13:14         22-11-2022 13:14         22-11-2022 13:14         22-11-2022 13:14 | ATENDIMENTO + PROGRESSO<br>21-11-2022 14:03 |  |  |  |  |  |
|                                                              |                                                                                                    | ~~ ~~ ~~~ ~~ ~~ ~~                          |  |  |  |  |  |

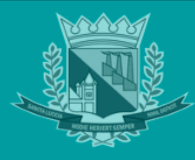

Para avaliar o chamado, o requerente irá clicar sobre o link na coluna "Título", com título do chamado. Será exibido o histórico de ações e a barra lateral esquerda com a aba "Satisfação" liberada:

|                   | ⓓ Home / ⓓ Chamados + Adicionar | Q. Pesquisar                                                                           |
|-------------------|---------------------------------|----------------------------------------------------------------------------------------|
| A Home            |                                 | Erro - Computador não inicia. (9573)                                                   |
| + Cria um chamado | Chamado 6                       | Boa tarde!                                                                             |
| G Formulários     | Satisfação                      |                                                                                        |
| ① Chamados        | Estatísticas                    | O computador foi recolhido para suporte de nosso fornecedor, o mesmo está na garantia. |
| 🛱 Reservas        | Base de Conhecimento            | Recusado em 21-11-2022 13:55 por Pedro Paulo Silva Netto                               |

Após clicar na aba "Avaliação", o requerente irá avaliar o nível de estrelas para o atendimento do chamado e incluir comentários sobre o atendimento:

|                      | Erro - Computador não inicia. (9573)                                                                   |                                   |
|----------------------|----------------------------------------------------------------------------------------------------|-----------------------------------|
| Chamado 6            | Satisfação - N/A                                                                                       | : Acões -                         |
| Satisfação           | outorigao Apr                                                                                          | . 1900                            |
| Estatísticas         | Atendimento prestado pelo técnico.                                                                     | (★★                               |
| Base de Conhecimento |                                                                                                    |                                   |
| Itens                | Satisfação com a solução do chamado                                                                    | *****                             |
| Histórico 28         |                                                                                                    | O atendimento foi satisfatório! 🦰 |
| Todos                | Comentários                                                                                            |                                   |
|                      | Satisfação - N/A<br>endimento prestado pelo técnico.<br>tisfação com a solução do chamado<br>mentários |                                   |
|                      |                                                                                                    |                                   |
|                      |                                                                                                    | (D) Colume                        |
|                      |                                                                                                    | L Salvar                          |
|                      |                                                                                                    |                                   |

# 6 CONSIDERAÇÕES FINAIS

A fim de garantir o fluxo contínuo para modernização administrativa da Prefeitura Municipal de Santa Luzia-MG, a Secretaria de Administração/Diretoria de Tecnologia da Informação disponibilizou esse manual aos servidores da PMSL com objetivo de orientar os usuários na plena execução dos processos dentro do sistema GLPI.

Santa Luzia, 19 de maio de 2021

Diretoria de Tecnologia de Informação